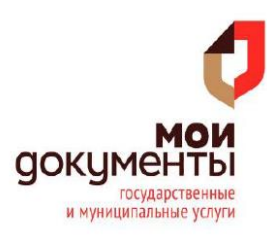

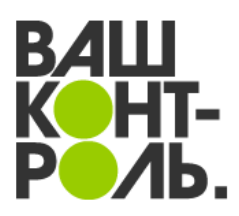

# Как зарегистрироваться на сайте ВАШ КОНТРОЛЬ, дать оценку качеству оказанных Вам услуг и оставить отзыв, который увидят представители ведомства и все посетители сайта

## 1. Регистрация на сайте

1. Зайдите на сайт <u>https://vashkontrol.ru/</u>. Для оставления отзыва вам нужно иметь стандартную или подтвержденную учетные записи ЕСИА. Подробнее об учетных записях ЕСИА вы можете узнать на Портале Госуслуг <u>gosuslugi.ru</u>.

## 2. Нажмите на кнопку «Вход» вверху:

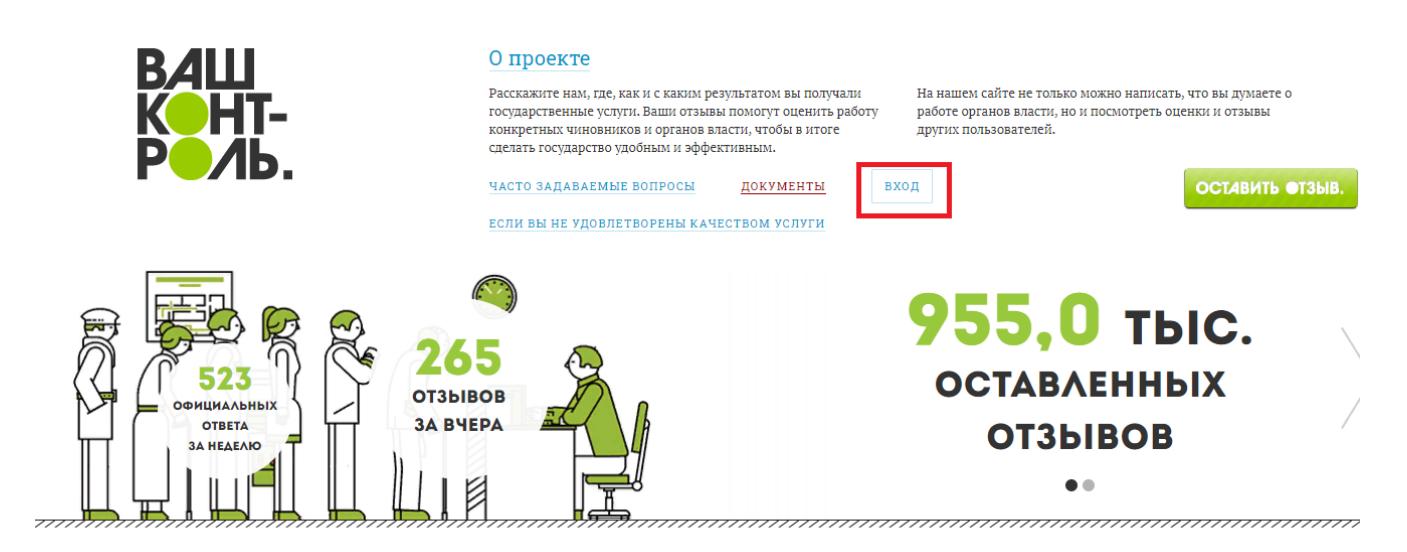

3. В появившемся окошке «Вход на сайт» кликните на ссылку «Регистрация»:

| Л. ПОЧТА: |                            |                      |                    |                  |  |
|-----------|----------------------------|----------------------|--------------------|------------------|--|
| ІАРОЛЬ:   |                            |                      |                    |                  |  |
|           | Запомнить меня             | Забыли пароль?       | 2                  |                  |  |
| Авториз   | ация на сайте, минуя автор | изацию на gosuslugi. | ru, не позволит Ва | м оставить отзыв |  |

Х

4. В появившемся окне пройдите авторизацию на Портале Госуслуг и нажмите кнопку «Войти»: переход на сайт <u>https://vashkontrol.ru/</u> происходит автоматически.

| СУСЛУГИ Единая система<br>идентификации и аутентификац |           |         |  |
|--------------------------------------------------------|-----------|---------|--|
| В                                                      | ход       |         |  |
| Телефон или                                            | почта     | снилс   |  |
| Мобильный тел                                          | пефон или | и почта |  |
| Пароль                                                 |           |         |  |
| 🔄 Чужей компь                                          | ьютер     |         |  |
|                                                        | Войти     |         |  |
| 21 112                                                 | энаю нар. | шь      |  |

5. После нажатия клавиши «Войти» система перенаправит на сайт <u>https://vashkontrol.ru/</u> и вместо клавиши «Вход» появится ваше имя.

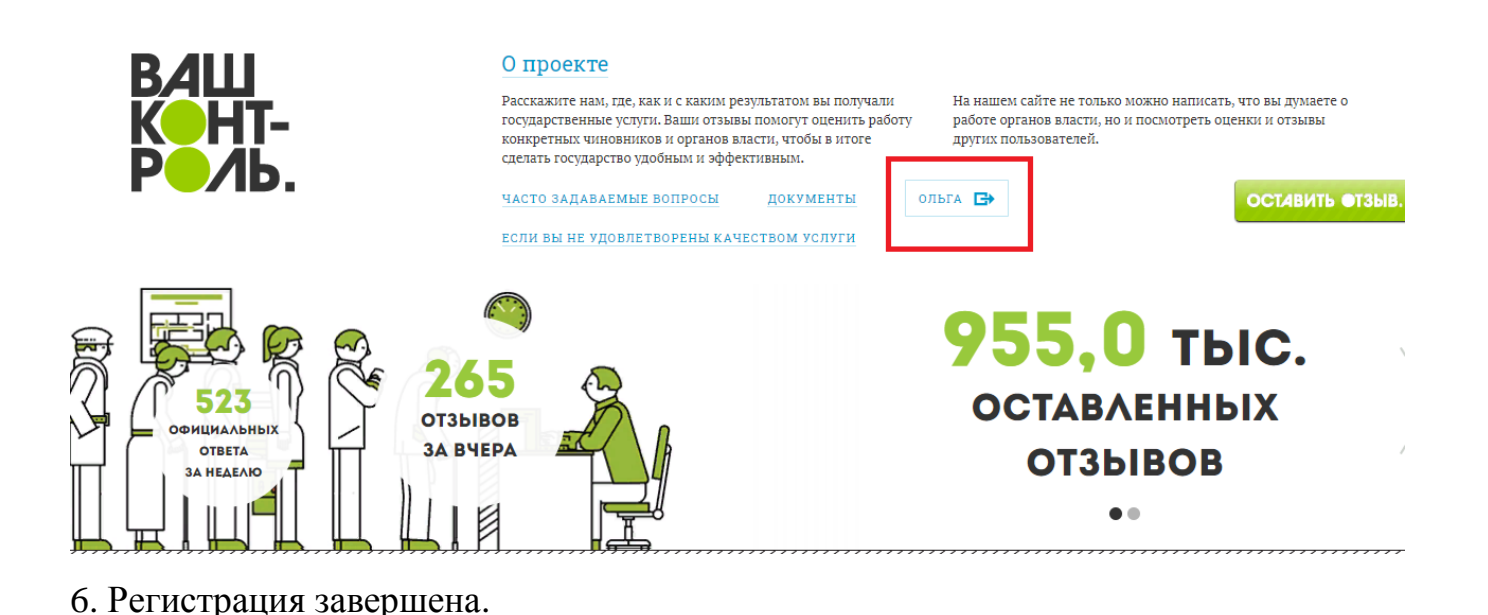

2. Как оставить отзыв и поставить оценку

#### 1. Нажмите кнопку «Оставить отзыв»

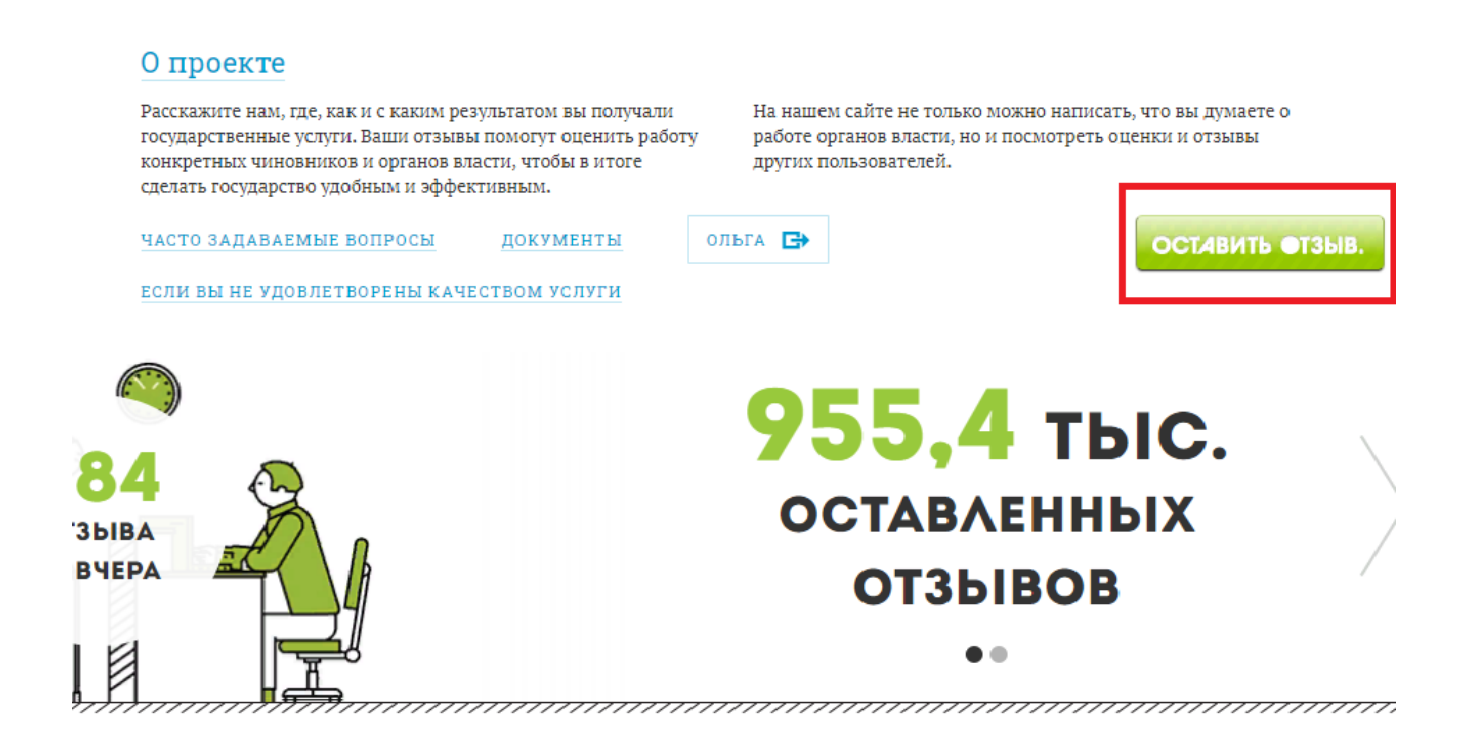

2. В строке «Поиск услуги» выберите услугу и место где вы ее получали. Нажмите значок поиска.

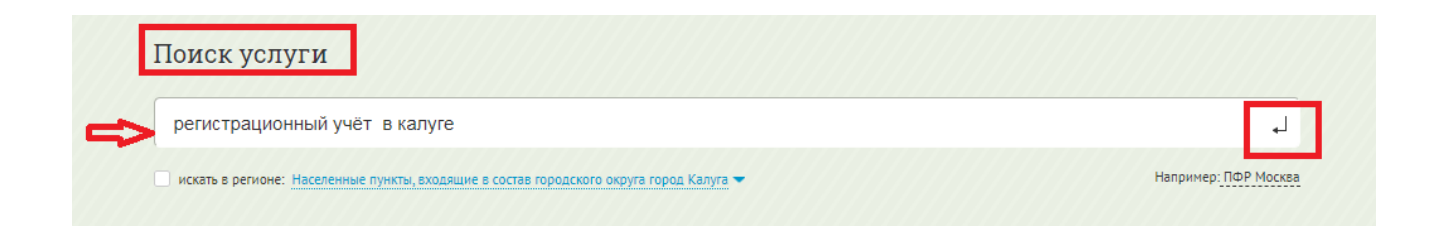

3. Выберите из предоставленного списка нужную организацию. Если Вы получали услугу в МФЦ, то нужно найти ведомство, ответственное за предоставление этой услуги в Вашем регионе.

| ВЫБЕРИТЕ МЕСТО ОКАЗАНИЯ УСЛУГИ                                                                                                    | ВЫБЕРИТЕ УСЛУГУ ИЛИ ПЕРЕЙДИТЕ НА СТРАНИЦУ ОТДЕЛЕНИЯ                                                                                                    |
|----------------------------------------------------------------------------------------------------|----------------------------------------------------------------------------------------------------|
| Отдел по вопросам миграции Управления Министерства внутренних дел Российской<br>Федерации по г. Калуге<br>калужская область, калуга, Московская, 294, а                                                                                                    | Выдача иностранным гражданам и лицам без гражданства вида на жительство в Российской<br>Федерации<br>Выдача иностранным гражданам и лицам без гражданства разрешения на временное проживание в |
| Отделение №4 межрайонного регистрационно-экзаменационного отдела                                                                                                    | Российской Федерации.                                                                                                    |
| Государственной инспекции безопасности дорожного движения управления<br>Министерства внутренних дел Российской Федерации по Калужской области (дислокация                                                                                                    | Регистрационный учет граждан Российской Федерации по месту пребывания и по месту жительства в<br>пределах Российской Федерации                                                                 |
| г.Кондрово)<br>Калужская область, г. Калуга, Грабцевское шоссе, 112а                                                                                                    | осуществление миграционного учета иностранных граждан и лиц оез тражданства в Россииской<br>Федерации.                                                                                         |
| Отделение № 1межрайонного регистрационно-экзаменационного отдела                                                                                                    | Выдача, замена паспортов гражданина Российской Федерации, удостоверяющих личность гражданина<br>Российской Федерации на территории Российской Федерации                                        |
| осударственной инспекции оезопасности дорожного движения управления<br>Министерства внутренних дел Российской Федерации по Калужской области (дислокация<br>г Калига)                                                                                                    | Предоставление адресно-справочной информации                                                                                                    |
| Калужская область, г. Калуга, Грабцевское шоссе, 112, а                                                                                                    |                                                                                                    |
| Отделение № 2межрайонного регистрационно-экзаменационного отдела<br>Государственной инспекции безопасности дорожного движения управления<br>Министерства внутренних дел Российской Федерации по Калужской области (дислокация<br>г.Калута)<br>Калужская обл., Калуга г., Грабцевское шоссе ул., 112А    |                                                                                                    |
| Отделение № 10межрайонного регистрационно-экзаменационного отдела<br>Государственной инспекции безопасности дорожного движения управления<br>Министерства внутренних дел Российской Федерации по Калужской области (дислокация<br>г.Кондрово)<br>Калукская обл., Калуга г., Грабцевское шоссе ул., 1128 |                                                                                                    |
| 🕤 показать еще                                                                                                    |                                                                                                    |

### 4. Далее нажмите кнопку «Оставить отзыв»

| Отдел по вопросам миграции Уп<br>Федерации по г. Калуге<br>калужская область, калуга, Московская, 2 | равления Министерства внутренних дел Российской<br>94,а | Регистрационный учет граждан Рессийской Федерации по месту пребывания и по месту жительства<br>пределах Российской Федерации |
|----------------------------------------------------------------------------------------------------|---------------------------------------------------------|----------------------------------------------------------------------------------------------------|
|                                                                                                    |                                                         |                                                                                                    |

5. Заполняете отзыв. Если вы получали услугу в МФЦ — отметьте это галочкой «Я получал услугу в МФЦ», а в тексте укажите — в каком именно МФЦ.

#### Заполнение отзыва

| УСЛУГА:    | Прописка граждан РФ                                                                            |   |                                           |
|------------|------------------------------------------------------------------------------------------------|---|-------------------------------------------|
| вид:       | Обычный 🔿 Электронный                                                                          |   |                                           |
|            | ⊠Я получал услугу в МФЦ                                                                        |   |                                           |
| МФЦ:       |                                                                                                | * | ]                                         |
| ВЕДОМСТВО: | 1                                                                                              |   | них дел Российской Федерации по г. Калуте |
| АДРЕС(А):  | МФЦ ГБУ КО "МФЦ Калужской области" по Дзержинскому<br>району г.Кондрово, пл. Центральная, д. 2 | Î |                                           |
| ДАТА:      | ТОСП ГБУ КО "МФЦ Калужской области" г. Калута ул.<br>Кубяка д.8                                |   |                                           |
| стадия:    | ТОСП ГБУ КО "МФЦ Калужской области" г. Калуга, ул. Поле<br>Свободы, д. Зба                     |   |                                           |
|            | ТОСП ГБУ КО "МФЦ Калужской области" Жуковского<br>района города Кременки, улица Дашковой, д. 6 | Ŧ |                                           |

#### Заполнение отзыва

| УСЛУГА:  | Прописка граждан РФ                                                                                                    |
|----------|----------------------------------------------------------------------------------------------------|
| ВИД:     | Обычный 🔵 Электронный                                                                                                    |
|          | ☑Я получал услугу в МФЦ                                                                                                    |
| МФЦ:     | ТОСП ГБУ КО "МФЦ Калужской области" г. Калуга ул. Кубяка д.8                                                                           |
| AДРЕС(A) | 248012, обл. Калужская, г. Калута, ул. Кубяка, д. 8                                                                                    |
| ДАТА:    | <b>₩</b>                                                                                                    |
| СТАДИЯ:  | Получение результата государственной услуги ▼<br>Подача заявления (документов)<br>Получение результата государственной услуги<br>Отказ |
|          | Приостановление                                                                                                    |

6. Заполните отзыв: проставьте оценки по заданным критериям, по необходимости внесите комментарий к отзыву, добавьте фотографии или внесите ссылку и нажмите кнопку «Отправить».

Как вы оцениваете отдельные аспекты качества государственной (муниципальной) услуги?

|                                                                                                    | 1 2 3 4 5                                                                                |  |
|----------------------------------------------------------------------------------------------------|------------------------------------------------------------------------------------------|--|
| Время предоставления государственной услуги 🕘                                                                           | × 💭 💭 💭 💭 💭                                                                              |  |
| Время ожидания в очереди при получении<br>государственной услуги                                                        | × • • • • •                                                                              |  |
| Вежливость и компетентность сотрудника,<br>взаимодействующего с заявителем при предоставлении<br>государственной услуги | × • • • • • •                                                                            |  |
| Комфортность условий в помещении, в котором<br>предоставлена государственная услуга                                     | × • • • • •                                                                              |  |
| Доступность информации о порядке предоставления<br>государственной услуги                                               | $\times \textcircled{0} \textcircled{0} \textcircled{0} \textcircled{0} \textcircled{0}$ |  |

ВАШ КОММЕНТАРИЙ:

| фотографии                             | ССЫЛКА НА ВИДЕО |
|----------------------------------------|-----------------|
| (до пяти штук, объемом до 5 мб каждая) |                 |
| Выбрать файлы райл не выбран           |                 |
|                                        |                 |
| отправить                              |                 |

7. Появится окно. После отправки отзыва на качество оказания услуг отзыв пройдет проверку и будет направлен в подразделение ведомства, работу которого вы оценили.

Спасибо за вашу оценку. Теперь вы можете перейти на главную

8. Отзыв отправлен.

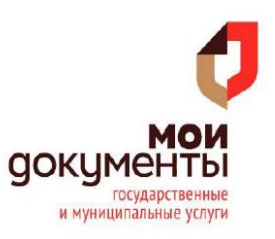